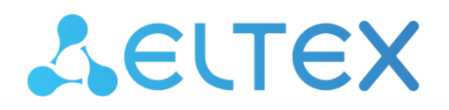

Комплексные решения для построения сетей

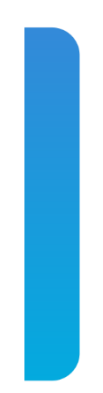

# Инструкция по обновлению версии ПО в сетевых коммутаторах MES23xx, MES33xx, MES35xx, MES5324

# Обновление ПО через CLI

Для того чтобы произвести обновление ПО с использованием CLI, необходимо подключиться к коммутатору при помощи терминальной программы (например, HyperTerminal) по протоколу Telnet или SSH, либо через последовательный порт.

Настройки терминальной программы при подключении к коммутатору через последовательный порт:

- 1. Выбрать соответствующий последовательный порт;
- 2. Установить скорость передачи данных 115200 бод;
- 3. Задать формат данных: 8 бит данных, 1 стоповый бит, без контроля четности;
- 4. Отключить аппаратное и программное управление потоком данных;
- 5. Задать режим эмуляции терминала VT100 (многие терминальные программы используют данный режим эмуляции терминала в качестве режима по умолчанию).

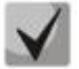

Сопоставление моделей коммутаторов с файлами системного ПО и начального загрузчика представлено в таблице ниже.

| MES23xx | mes3300-4.0.v.ros |  |
|---------|-------------------|--|
| MES33xx | •                 |  |
| MES5324 | mes5300-4.0.y.ros |  |

#### 1. Загрузка файла системного ПО в энергонезависимую память коммутатора

Для загрузки файла системного ПО необходимо в командной строке CLI ввести следующую команду:

boot system tftp://<ip address>/<File Name>,
rge

- <ip address> IP-адрес TFTP сервера, с которого будет производиться загрузка файла системного ПО;
- <File Name> имя файла системного ПО;

и нажать Enter. В окне терминальной программы должно появиться следующее:

```
COPY-I-FILECPY: Files Copy - source URL tftp://<ip address>
/mes3300-4015-R2.ros destination URL flash://system/images/mes3300-4015-
R2.ros
```

Если загрузка файла прошла успешно, то появится сообщение вида:

```
29-Feb-2016 12:50:14 %COPY-N-TRAP: The copy operation was completed successfully
Copy: 20702509 bytes copied in 00:03:10 [hh:mm:ss]
```

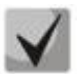

Если коммутаторы находятся в стеке, обновление ПО пройдет для всех юнитов стека.

# 2. <u>Выбор файла системного ПО, который будет активен после перезагрузки</u> коммутатора

По умолчанию файл системного ПО загружается в неактивную область памяти и будет активным после перезагрузки коммутатора.

### 3. Перезагрузка коммутатора

Для выполнения перезагрузки коммутатора необходимо выполнить команду reload.

## Обновление ПО через web-интерфейс

#### 1. Загрузка файла системного ПО в энергонезависимую память коммутатора

Для обновления ПО необходимо подключиться к коммутатору при помощи webбраузера и перейти на страницу <u>System/File Management/File Download:</u>

| System / File Management / File Download |                                    |  |
|------------------------------------------|------------------------------------|--|
| ● Download via TFTP ○ Download via HTTP  |                                    |  |
| • Firmware Download                      |                                    |  |
| Server IP Address                        |                                    |  |
| Source File Name                         |                                    |  |
|                                          |                                    |  |
| Configuration Download                   |                                    |  |
| Server IP Address                        |                                    |  |
| Source File Name                         |                                    |  |
| Destination File Type                    | Running Configuration $\checkmark$ |  |
|                                          | Submit                             |  |

Загрузить файл ПО через web-браузер возможно двумя способами: с использованием сервера TFTP или с использованием сервера HTTP.

#### Загрузка файла системного ПО с использованием сервера ТЕТР

Для того чтобы произвести загрузку с использованием сервера TFTP, необходимо установить флаг «*Download via TFTP*». Далее необходимо установить флаг «*Firmware Download*» и заполнить следующие поля:

- Server IP Address IP-адрес TFTP сервера, с которого будет производиться загрузка файла системного ПО;
- Source File Name имя файла системного ПО.

Для запуска операции загрузки файла необходимо нажать кнопку *«Submit»*. На странице появится строка состояния загрузки файла системного ПО:

| System / File Management / File Download      |  |  |
|-----------------------------------------------|--|--|
| Download via TFTP O Download via HTTP         |  |  |
| Firmware Download                             |  |  |
| Server IP Address 192.168.1.2                 |  |  |
| Source File Name mes5300-4015-R1.ros          |  |  |
| Configuration Download                        |  |  |
| Server IP Address                             |  |  |
| Source File Name                              |  |  |
| Destination File Type Running Configuration 🗸 |  |  |
| Submit                                        |  |  |

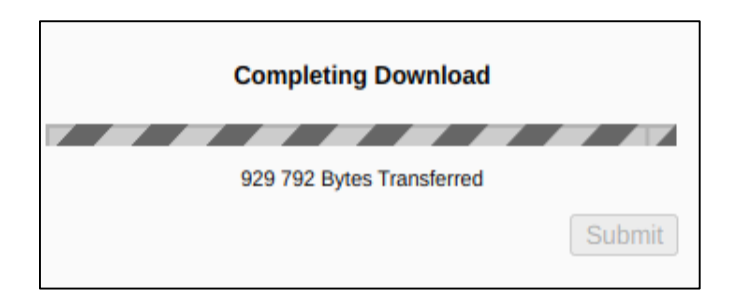

По окончанию загрузки появится сообщение вида:

| Уведомление от сайта 192.168.1.1 |         |
|----------------------------------|---------|
| Copy Finished                    |         |
|                                  | Закрыть |

### Загрузка файла системного ПО с использованием сервера НТТР

Для того чтобы произвести загрузку с использованием сервера HTTP, необходимо на странице <u>System/File Management/File Download</u> установить флаг **«Download via HTTP»**. Далее необходимо установить флаг **«Firmware Download».** После чего следует задать путь к файлу системного ПО, используя кнопку **«Выберите файл»**.

| System / File Management / File Download |                                               |                |  |
|------------------------------------------|-----------------------------------------------|----------------|--|
| O Download via TFTP 💿 Download via HTTP  |                                               |                |  |
| • Firmware Download                      |                                               |                |  |
| Source File Name                         | Source File Name Выберите файл Файл не выбран |                |  |
| Configuration Download                   |                                               |                |  |
| Source File Name                         | Выберите файл                                 | Файл не выбран |  |
| Destination File Type                    | Running Configuration 🗸                       |                |  |
|                                          |                                               | Submit         |  |

Для запуска операции загрузки файла необходимо нажать кнопку *«Submit»* и дождаться появления сообщения:

| Уведомление от сайта 192.168.1.1 |         |
|----------------------------------|---------|
| Copy Finished                    |         |
|                                  | Закрыть |

# 2. <u>Выбор файла системного ПО, который будет активен после перезагрузки</u> коммутатора

По умолчанию файл системного ПО загружается в неактивную область памяти и будет активным после перезагрузки коммутатора.

#### <u>3. Перезагрузка коммутатора</u>

Для того чтобы перезагрузить коммутатор необходимо перейти на страницу *System/Reset* и нажать кнопку **«Reset»**.

| System / Reset                         |       |
|----------------------------------------|-------|
| Reset the device by selecting 'Reset'. |       |
|                                        | Reset |
|                                        |       |

Коммутатор загрузится с новой версией ПО.